## USUÁRIO EXTERNO Liberação

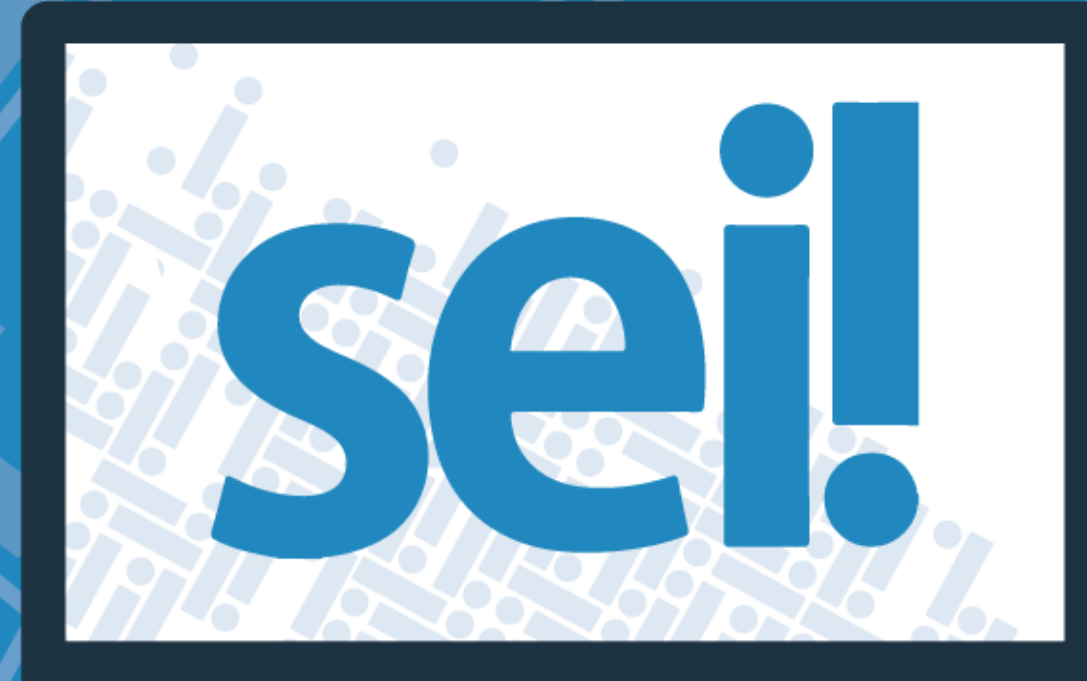

Secretaria de Planejamento, Orçamento e Gestão

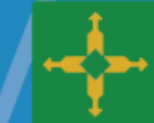

governo de BRASÍLIA

## LIBERAÇÃO DO CADASTRO DE USUÁRIO EXTERNO PELA UNIDADE SETORIAL DE GESTÃO

## I – CONFERÊNCIA DE DOCUMENTOS

1) Receber cópia da documentação pessoal do interessado e a **Declaração de Concordância** e Veracidade;

- 2) Conferir a documentação com os originais e arquivar;
- 3) Liberar acesso conforme orientações abaixo;

## II – LIBERAÇÃO DO ACESSO

1) Clicar em ADMINISTRAÇÃO - USUÁRIO EXTERNO - LISTAR;

| GOVERNO DO DISTRITO FEDERAL |    |                           |    |                           |                                      |
|-----------------------------|----|---------------------------|----|---------------------------|--------------------------------------|
| seil                        |    |                           |    | Para saber+ Menu Pesquisa | SEPLAG/SAGE/CPROJ 💌 🧮 <b>N</b> 🎗 🥓 🗐 |
| Administração               | ۶. | Assinaturas das Unidades  |    | Externo                   |                                      |
| Controle de Processos       |    | Contatos                  | •  |                           |                                      |
| Iniciar Processo            |    | Editor                    | Þ  |                           | <u>E</u> echar                       |
| Retorno Programado          |    | E-mails do Sistema        |    |                           |                                      |
| Pesquisa                    |    | Extensões de Arquivos     |    |                           |                                      |
| Base de Conhecimento        |    | Permitidas                | P  |                           |                                      |
| Textos Padrão               |    | Feriados                  |    |                           |                                      |
| Modelos Favoritos           |    | Grupos Institucionais     | Þ  |                           |                                      |
| Blocos de Assinatura        |    | Hipóteses Legais          | Þ  |                           |                                      |
| Blocos de Reunião           |    | Histórico                 |    |                           |                                      |
| Blocos Internos             |    | Novidades                 |    |                           |                                      |
| Contatos                    |    | Órgãos                    |    | e 💿 Liberado              |                                      |
| Processos Sobrestados       |    | Países, Estados e Cidades | ۱. |                           |                                      |
| Acompanhamento Especial     |    | Pesquisa Pública          | •  |                           |                                      |
| Marcadores                  |    | Pontos de Controle        |    |                           |                                      |
| Pontos de Controle          |    | Sistemas                  | Þ  |                           |                                      |
| Estatísticas                | •  | Tabela de Assuntos        |    |                           |                                      |
| Grupos                      | •  | Tipos de Conferência      | Þ  |                           |                                      |
| Inspeção Administrativa     |    | Tipos de Documento        | •  |                           |                                      |
| Relatórios                  | •  | Tipos de Formulários      | Þ  |                           |                                      |
| Infra                       | •  | Tipos de Processo         | Þ  |                           |                                      |
|                             |    | Unidades                  | Þ  |                           |                                      |
|                             |    | Usuários                  | •  |                           |                                      |
|                             |    | Usuários Externos         | •  | Listar                    |                                      |
|                             |    | Veículos de Publicação    | •  | Reativar                  |                                      |

2) Clicar em alterar usuário externo 📝

| GDF                                                        |              |                       |               |                           |              |               |                         |
|------------------------------------------------------------|--------------|-----------------------|---------------|---------------------------|--------------|---------------|-------------------------|
| sei!                                                       |              |                       | Para saber+ N | lenu Pesquisa             | EQUIP        | E SEI-GDF 💌   | II 🛛 🕈 🥓 🗐              |
| Administração<br>Controle de Processos<br>Iniciar Processo | ≻ Us         | uários Extern         | os            |                           |              | Pesquisar     | Imprimir <u>F</u> echar |
| Retorno Programado<br>Pesquisa<br>Base de Conhecimento     | <u>E</u> -m: | ail:                  | <u>N</u> ome: |                           | <u>C</u> PF: |               |                         |
| Textos Padrão<br>Modelos Favoritos                         |              |                       |               |                           | List         | a de Usuários | Externos (1 registro):  |
| Blocos de Assinatura<br>Blocos de Reunião                  |              | 🖕 E-mail              |               | Nome                      |              | Pendente      | Ações                   |
| Blocos Internos                                            |              | herika.tatagiba@sepla | ag.df.gov.br  | HÉRIKA TATAGIBA, RG 00000 |              | S             | 2 2 3                   |
| Contatos<br>Processos Sobrestados                          |              |                       |               |                           |              |               |                         |
| Acompanhamento<br>Especial                                 |              |                       |               |                           |              |               |                         |
| Marcadores                                                 |              |                       |               |                           |              |               |                         |
| Pontos de Controle                                         | •            |                       |               |                           |              |               |                         |
| Grupos                                                     | P            |                       |               |                           |              |               |                         |
| Inspeção Administrativa                                    | ,            |                       |               |                           |              |               |                         |
| Relatórios                                                 | •            |                       |               |                           |              |               |                         |
|                                                            |              |                       |               |                           |              |               |                         |
|                                                            |              |                       |               |                           |              |               |                         |
|                                                            |              |                       |               |                           |              |               |                         |
|                                                            |              |                       |               |                           |              |               |                         |

Observação: a letra "S" indica que a liberação encontra-se pendente

3) Clicar no Botão 🕖 para verificação e complemento dos dados do contato:

4) Verifique e complemente os dados do contato e clique no botão "Salvar":

| Alterar Contato                              |                                                                          |                             |                             |
|----------------------------------------------|--------------------------------------------------------------------------|-----------------------------|-----------------------------|
|                                              |                                                                          |                             | <u>Salvar</u>               |
| Tipo:                                        |                                                                          |                             |                             |
| Usuários Externos GDF                        |                                                                          |                             | -                           |
| Natureza<br>Pessoa Física<br>Pessoa Jurídica | Sigla:<br>herika.tatagiba@sepla<br><b>Nome:</b><br>HÉRIKA TATAGIBA, , RO | g.df.gov.br<br>G n.º 000000 |                             |
| Pessoa Jurídica Associada                    | a:                                                                       |                             |                             |
|                                              |                                                                          |                             | 🔲 🔲 Usar endereço associado |
| Endereço:                                    |                                                                          |                             |                             |
| SGAN 607 Projeção D                          |                                                                          |                             |                             |
| Complemento:                                 |                                                                          |                             | Bairro:                     |
| Zona Cívico Administrativa                   |                                                                          |                             | Setor Áreas Isoladas Norte  |
| País:                                        | Estado: Cidade:                                                          |                             | CEP:                        |
| Brasil 💌                                     | DF 💌 Brasília                                                            | •                           | 70631-912                   |
| Gênero<br>Feminino<br>Masculino              | Cargo:                                                                   | Vocativ                     | •                           |
| CPF:                                         | RG:                                                                      | Órgão Expedidor:            | Data de Nascimento:         |
| 944.996.321-53                               | 0                                                                        | SSP-DF                      | 12-                         |
|                                              |                                                                          | Talafana Finar              | Telefone Celular            |
| Matrícula:                                   | OAB:                                                                     | Telefone Fixo.              | releione Gelulai.           |

- 5) Caso o contato esteja vinculado a uma pessoa jurídica, deverá ser feita a vinculação no campo "Pessoa Jurídica Associada". Se não houver o cadastro da pessoa jurídica, a Unidade Setorial de Gestão deverá proceder com esse cadastro antes da liberação de acesso do Usuário Externo:
  - a) Acessar o menu ADMINISTRAÇÃO CONTATOS NOVO:

 b) Será exibida a tela abaixo para cadastro. Informar o Tipo, a Natureza de Pessoa Jurídica, a Sigla, o Nome do Contato e demais informações do cadastro disponíveis na documentação encaminhada:

| Sei       Para saber+ Menu Pesquisa       EQUIPE SELGOF       Image: Selection of the selection of the selection of th  | soil l                                                     |
|----------------------------------------------------------------------------------------------------|------------------------------------------------------------|
| Administração       >         Controle de Processos       Iniciar Processo         Iniciar Processo       Image: Sigla:         Retorno Programado       Tipo:         Pesquisa       Image: Sigla:         Base de Conhecimento       Image: Sigla:         Textos Padrão       Image: Pessoa Física         Modelos Favoritos       Image: Pessoa Jurídica         Blocos de Assinatura       Pessoa Jurídica         Blocos Internos       Pessoa Jurídica Associada:         Processos Sobrestados       Endereço:         Acompanhamento       Endereço:                                                                                                    |                                                            |
| Retorno Programado       Tipo:         Pesquisa       Image: Sigla:         Base de Conhecimento       Image: Sigla:         Textos Padrão       Image: Pessoa Física         Modelos Favoritos       Image: Pessoa Jurídica         Blocos de Assinatura       Pessoa Jurídica Associada:         Blocos Internos       Image: Pessoa Jurídica Associada:         Processos Sobrestados       Endereço:         Acompanhamento       Image: Pessoa Jurídica Associada:                                                                                                    | Administração<br>Controle de Processos<br>Iniciar Processo |
| Pesquisa     Image: Sigla:       Base de Conhecimento     Image: Sigla:       Textos Padrão     Image: Pessoa Física       Image: Modelos Favoritos     Image: Pessoa Física       Image: Pessoa Jurídica     Image: Pessoa Jurídica       Blocos de Reunião     Pessoa Jurídica Associada:       Blocos Internos     Image: Pessoa Jurídica Associada:       Processos Sobrestados     Endereço:       Acompanhamento     Image: Pessoa Jurídica Associada                                                                                                    | Retorno Programado                                         |
| Base de Conhecimento     Nature za     Sigla:       Textos Padrão <ul> <li>Pessoa Física</li> <li>Pessoa Jurídica</li> </ul> Image: Contact of the second second seco                                                             | Pesquisa                                                   |
| Textos Padrão<br>Modelos Favoritos<br>Blocos de Assinatura<br>Blocos de Reunião<br>Blocos Internos<br>Contatos<br>Processos Sobrestados<br>Endereço:<br>Acompanhamento                                                                                                    | Base de Conhecimento                                       |
| Modelos Favoritos     Pessoa Fisica       Blocos de Assinatura <ul> <li>Pessoa Jurídica</li> <li>Pessoa Jurídica Associada:</li> <li>Pessoa Jurídica Associada:</li> <li>Usar endereço associado</li> <li>Processos Sobrestados</li> <li>Endereço:</li> <li>Acompanhamento</li> <li>Endereço:</li> <li>Acompanhamento</li> <li>Endereço:</li> <li>Acompanhamento</li> <li>Acompanhamento</li> <li>Endereço:</li> <li>Acompanhamento</li> <li>Acompanhamento</li> <li>Endereço:</li> <li>Acompanhamento</li> <li>Endereço:</li> <li>Acompanhamento</li> <li>Endereço:</li> <li>Acompanhamento</li> <li>Acompanhamento</li> <li>Acom</li></ul>                                                                                                    | lextos Padrão                                              |
| Blocos de Assinatura     Pessoa Julidua       Blocos de Reunião     Pessoa Julídica Associada:       Blocos Internos     Disar endereço associado       Contatos     Usar endereço associado       Processos Sobrestados     Endereço:       Acompanhamento     Image: Contato associado                                                                                                    | Modelos Favoritos                                          |
| Blocos de Reunião     Pessoa Jurídica Associada:       Blocos Internos     Usar endereço associado       Contatos     Usar endereço associado       Processos Sobrestados     Endereço:       Acompanhamento     Image: Contato associado                                                                                                    | Blocos de Assinatura                                       |
| Elocos internos     Usar endereço associado       Processos Sobrestados     Endereço:       Acompanhamento     Image: Contract of the sector of the sector of the sect                                | Blocos de Reunião                                          |
| Contatos     Endereço:       Acompanhamento     Image: Contato sector sector s | Blocos Internos                                            |
| Processos Sobrestados Endereço:<br>Acompanhamento                                                                                                    | Contatos                                                   |
| Acompanhamento                                                                                                    | Processos Sobrestados                                      |
| Especial Complemento: Bairro                                                                                                    | Acompanhamento<br>Especial                                 |
| Marcadores                                                                                                    | Marcadores                                                 |
| Pontos de Controle País: Estado: Cidade: CEP:                                                                                                    | Pontos de Controle                                         |
| Estatísticas 🕨 Brasil 🗨 💌                                                                                                    | Estatísticas 🕨 🕨                                           |
| Grupos                                                                                                    | Grupos 🕨 🕨                                                 |
| Inspeção Administrativa                                                                                                    | nspeção Administrativa                                     |
| Relatórios                                                                                                    | Relatórios 🕨 🕨                                             |
| E-mail:                                                                                                    |                                                            |
|                                                                                                    |                                                            |
| Observação:                                                                                                    |                                                            |
|                                                                                                    |                                                            |
|                                                                                                    |                                                            |

c) Clicar no botão "Salvar" e retornar ao passo 1 da seção II – LIBERAÇÃO DE ACESSO.

6) No campo "Contato Associado", alterar o nome completo para letras maiúsculas, incluir o número do RG e o órgão expedidor com o objetivo de atender o padrão abaixo especificado:

Nome em letras maiúsculas, seguido de RG e órgão expedidor. Ex.: FULANO DE TAL, RG n.º 000000 – SSP-DF.

| GDF                                                                                                    |                                                                                                    |     |                          |
|----------------------------------------------------------------------------------------------------|----------------------------------------------------------------------------------------------------|-----|--------------------------|
| sei.                                                                                                    | Para saber+ Menu Pesquisa                                                                                                    | EQU | IIPE SEI-GDF 💽 🏭 🛚 🌲 🥓 ᆀ |
| Administração       ▶         Controle de Processos       Iniciar Processo         Iniciar Processo       Pesquisa         Base de Conhecimento       Textos Padrão         Modelos Favoritos       Blocos de Assinatura         Blocos de Assinatura       Blocos de Reunião         Blocos lnternos       Contatos         Processos Sobrestados       Acompanhamento         Especial       Marcadores         Pontos de Controle       Estatísticas         Inspeção Administrativa       Relatórios | Alterar Usuário Externo<br>Sigla:<br>herika.tatagiba@seplag.df.gov.br<br>Nome:<br>HÉRIKA TATAGIBA, RG n.º 000000 – SSP-DF<br>Situação<br>Pendente<br>© Liberado |     | Salvar Cancelar          |

- 7) Escolher a opção "Liberado" no campo "Situação", e clicar no botão "Salvar";
- 8) O Sistema enviará automaticamente ao usuário externo um e-mail informando da liberação do acesso.